# AWS Lambda Connected System

## **Overview**

The AWS Lambda plugin provides the integrations to invoke and list the available functions in the AWS Lambda service in the AWS instance. To connect with the AWS instance, the connected system must be authenticated with the Access Key ID and the Secret Access Key.

## **Creating an Access Key in AWS Instance**

1. Login to your AWS Console.

2. Click on your username and in the appearing pop up select Security Credentials.

| aws      | Services Q Search [                                                                               | Alt+S]          | 🗘 🕜 N. Virginia      | •                        | •                  |
|----------|---------------------------------------------------------------------------------------------------|-----------------|----------------------|--------------------------|--------------------|
|          | Console Home Info                                                                                 |                 | Reset to default lay | Account ID:<br>IAM user: | 0<br>0             |
|          | Recently visited Info                                                                             |                 |                      | Account                  |                    |
|          | 🚴 Lambda                                                                                          | 6               | CloudFront           | Service Quotas           |                    |
|          | Amazon Connect                                                                                    | ta              | AWS Cost Explorer    | Billing Dashboard        |                    |
|          | <b>译 S</b> 3                                                                                      | <u>2</u> \$     | Support              | Security credentials     |                    |
|          | <b>er</b> AWS Marketplace Subscriptions                                                           | EX.             | AWS Budgets          | Settinas                 |                    |
|          | CloudFormation                                                                                    |                 |                      |                          |                    |
|          | Route 53                                                                                          |                 |                      | Switch role              | Sign out           |
|          | IAM Ed                                                                                            |                 |                      |                          |                    |
|          |                                                                                                   | View all serv   | ices                 |                          |                    |
|          | II Welcome to AWS                                                                                 | :               | AWS Health Info      | :                        |                    |
|          | Getting started with AWS I<br>Learn the fundamentals and find winformation to get the most out of | aluable<br>AWS. | <u> </u>             | P                        |                    |
|          | Training and certification Z<br>Learn from AWS experts and advar                                  | ice your        | No hea               | Ith data                 |                    |
|          | SKIIIS AHU KHOWIEUYE.                                                                             |                 | to access AWS Healt  | h. Please contact your   |                    |
| Feedback | Looking for language selection? Find it in the new Unif                                           | ied Settings 🔀  |                      | Privacy Terms            | Cookie preferences |

3. In the Security credential window, scroll down to the Access keys section and click on the Create Access Key button to create a new one.

| Identity and Access                                                           | Device type                                                         | Identifier                                                        | Created on                                                              |  |
|-------------------------------------------------------------------------------|---------------------------------------------------------------------|-------------------------------------------------------------------|-------------------------------------------------------------------------|--|
| Management (IAM)                                                              |                                                                     |                                                                   |                                                                         |  |
|                                                                               | No MFA devices. Assign                                              | n an MFA device to improve                                        | the security of your AWS                                                |  |
|                                                                               |                                                                     | environment                                                       | -                                                                       |  |
| Q Search IAM                                                                  |                                                                     | Assign MFA device                                                 |                                                                         |  |
| Dashboard                                                                     |                                                                     |                                                                   |                                                                         |  |
| Access management                                                             |                                                                     |                                                                   |                                                                         |  |
| User groups                                                                   | Access keys (1)                                                     |                                                                   |                                                                         |  |
| Users                                                                         | Use access keys to send program<br>AWS SDKs. or direct AWS API call | matic calls to AWS from the AW<br>ls. You can have a maximum of t | S CLI, AWS Tools for PowerShell,<br>wo access keys (active or inactive) |  |
| Roles                                                                         | at a time. Learn more 🕜                                             |                                                                   |                                                                         |  |
| Policies                                                                      | Create access key                                                   | Create access key                                                 |                                                                         |  |
| Identity providers                                                            |                                                                     |                                                                   |                                                                         |  |
| Account settings                                                              |                                                                     |                                                                   |                                                                         |  |
| 5                                                                             |                                                                     |                                                                   | Actions <b>V</b>                                                        |  |
| Access reports                                                                | Description                                                         | Status                                                            |                                                                         |  |
| Access analyzer                                                               | -                                                                   | ⊘ Active                                                          |                                                                         |  |
| Archive rules                                                                 |                                                                     |                                                                   |                                                                         |  |
| Analyzers                                                                     | Last used                                                           | Created                                                           |                                                                         |  |
| Settings                                                                      | 18 hours ago                                                        | 92 days ag                                                        | 0                                                                       |  |
| Credential report                                                             | Last used region                                                    | Last used s                                                       | service                                                                 |  |
| Organization activity                                                         |                                                                     | lambda                                                            |                                                                         |  |
| Service control policies (SCPs)                                               |                                                                     |                                                                   |                                                                         |  |
| Credential report<br>Organization activity<br>Service control policies (SCPs) | Last used region                                                    | Last used s<br>lambda                                             | ervice                                                                  |  |
|                                                                               |                                                                     |                                                                   |                                                                         |  |
| Related consoles                                                              | Signing certificates (X                                             | <b>X.509)</b> (0)                                                 |                                                                         |  |
| IAM Identity Center 🗹 New                                                     | Use X.509 certificates to make se                                   | cure SOAP-protocol requests to                                    | some AWS services. You can have                                         |  |
|                                                                               | a maximum of two X.509 certific                                     | ates (active or inactive) at a time                               | e. Learn more 🕜                                                         |  |
|                                                                               | Actions <b>v</b> Uploa                                              | d Create X.509 cer                                                | tificate                                                                |  |

4. In the appearing list of options, select Third-party service and click on Next.

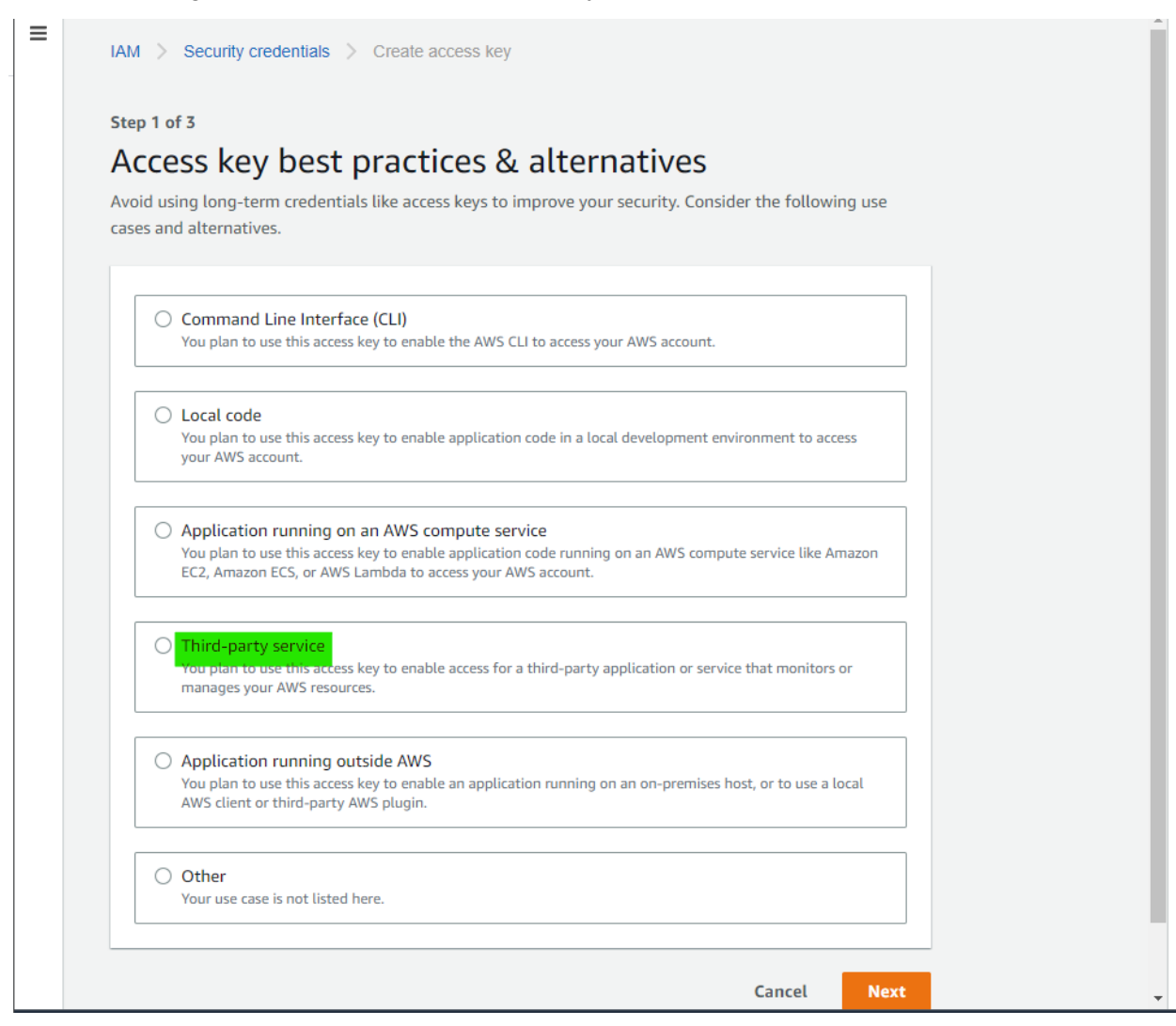

5. In the next window, provide a description tag. This is an optional step. Click on Create Access key to proceed.

| Identity and Access X<br>Management (IAM) | IAM > Security credentials > Create access key                                                                     | • |
|-------------------------------------------|----------------------------------------------------------------------------------------------------|---|
|                                           | Step 2 of 3                                                                                                    |   |
| O Search IAM                              | Set description tag - optional                                                                                     |   |
| Dashboard                                 | The description for this access key will be attached to this user as a tag and shown alongside the access key.     |   |
| Access management                         | shown alongside the access key.                                                                                    |   |
| User groups                               | Description tag value<br>Describe the purpose of this access key and where it will be used. A good description     |   |
| Users                                     | will help you rotate this access key confidently later.                                                            |   |
| Roles                                     |                                                                                                    |   |
| Policies                                  | Maximum 256 characters. Allowed characters are letters, numbers, spaces representable in UTF-8. and: . : / = + - @ |   |
| Identity providers                        | ······································                                                                             |   |
| Account settings                          | Cancel Previous Create access key                                                                                  |   |
| Access reports                            |                                                                                                    |   |
| Access analyzer                           |                                                                                                    |   |
| Archive rules                             |                                                                                                    |   |
| Analyzers                                 |                                                                                                    |   |
| Settings                                  |                                                                                                    |   |
| Credential report                         |                                                                                                    |   |
| Organization activity                     |                                                                                                    |   |
| Service control policies (SCPs)           |                                                                                                    |   |
|                                           |                                                                                                    |   |
| Related consoles                          |                                                                                                    |   |
| IAM Identity Contor 17 Ala                |                                                                                                    |   |

6. The Access Key ID and the Secret access key will be displayed. The credentials can also be downloaded as a CSV file by clicking on the Download .csv file button. Please make sure that the credentials are noted which will not be visible again once the Done

button is clicked.

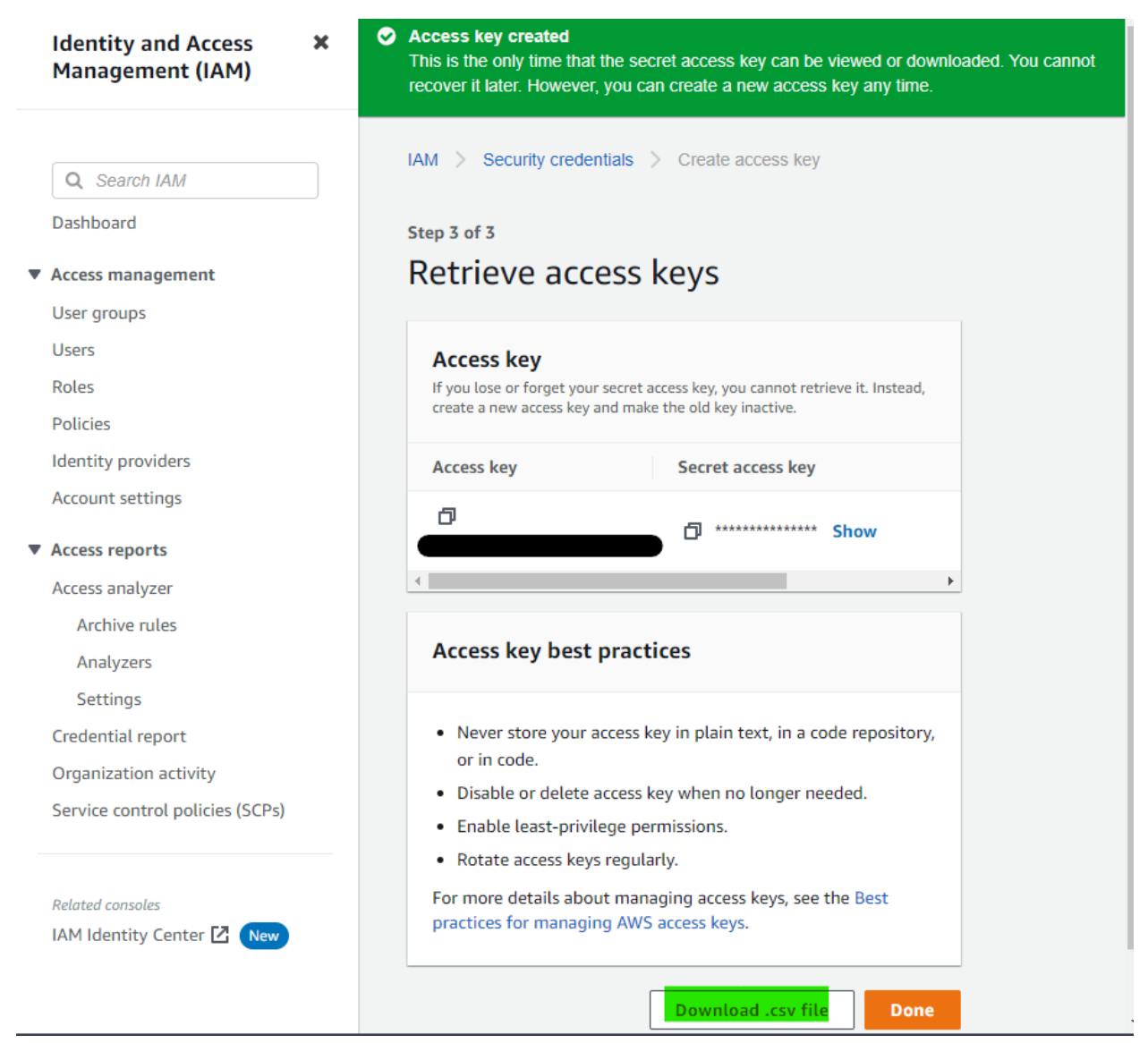

7. Make sure that the Access key is active.

**Connected System** 

| aveen         | San 🛛 🕅 🖏 Seal         | rch objects                         |                           |                           |      |
|---------------|------------------------|-------------------------------------|---------------------------|---------------------------|------|
| ication       | Create Con             | nected Syst                         | em                        |                           | (    |
| rs 💉          | Search Connected Syste | ems                                 |                           |                           | - 1  |
| r desci       |                        |                                     |                           |                           | _    |
| YPE<br>nectec |                        |                                     | ABBYY<br>OCR              |                           | Î    |
| stant         |                        |                                     |                           |                           | - 11 |
| a Store       | HTTP                   | OpenAPI                             | ABBYY Cloud OCR           | Adobe Connected<br>System | - 18 |
| a Type        |                        |                                     |                           |                           | - 18 |
| ument         |                        |                                     |                           |                           | - 11 |
| ression       |                        |                                     | ×                         |                           | et   |
| Н             | —ē—                    | and the                             | Aveacous Travisate        |                           | d    |
| ler           | Advanced Rich Text     | Amazon Machine                      | AmazonTranslateCS         | Appian RPA                |      |
| up            | And Pdf Export         | Learning                            |                           |                           | 1    |
| rface         |                        |                                     |                           |                           |      |
| al:           |                        | <b></b> +                           | <b>—</b> <sup>+</sup>     | •                         | SI   |
| ery Rule      |                        |                                     |                           | <b>^</b>                  | 5.5  |
| ord Typ       | ASANA                  | Aurora MySQL Data                   | Aurora PostgreSQL         | AWS Lambda                |      |
| ort           |                        | Source                              | Dat C<br>Establish conn   | ection with AWS Lambd     | a to |
| API           |                        |                                     | invoke and list           | available functions.      |      |
| DIFIER        | s Sa                   |                                     |                           | blue                      | - 11 |
| DIFIED        |                        |                                     |                           | prism                     | - 18 |
| one o.        |                        |                                     |                           |                           | - 18 |
| DIFIED        | AWS S3                 | Azure Data Lake<br>Connected System | Azure Face<br>Recognition | Blue Prism                | - 11 |
| _             |                        |                                     |                           |                           | -    |
| ld/yyyy       | CANCEL                 |                                     |                           |                           |      |
|               |                        | ·                                   |                           |                           | _    |

## **Create Connected System**

#### AWS Lambda

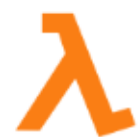

Establish connection with AWS Lambda to invoke and list available functions. Version: 1

Name \*

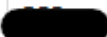

Description

AWS Lambda Configuration

Access Key ID\*

Enter the AWS access key.

Access Secret Key\*

Enter the AWS secret key.

#### Region\*

GO BACK

Select a Value

Select the region where the AWS instance is located.

TEST CONNECTION

CANCEL

USE IN NEW INTEGRATION

CREATE

•

Provide the Access Key ID and the Secret Access key obtained from the AWS console. Select the AWS instance region and click on test connection to verify the credentials.

# **Connected System Properties**

#### **AWS Lambda**

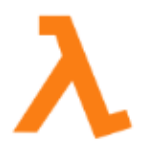

Establish connection with AWS Lambda to invoke and list available functions. Version: 1

#### Name\*

PSS CS AWS Lambda

Description

#### AWS Lambda Configuration

#### Access Key ID

\*\*\*\*\*\*\*\* (Clear)

Enter the AWS access key.

#### Access Secret Key

\*\*\*\*\*\*\*\* (Clear)

Enter the AWS secret key.

#### Region \*

Select the region where the AWS instance is located.

Connection successful

TEST CONNECTION

CANCEL

USE IN NEW INTEGRATION SAVE

•

## **Available Integrations**

- 1. List Available Function
- 2. Invoke Function

### **List Available Function**

This integration lists all the available functions for the provided credentials in the AWS Lambda service.

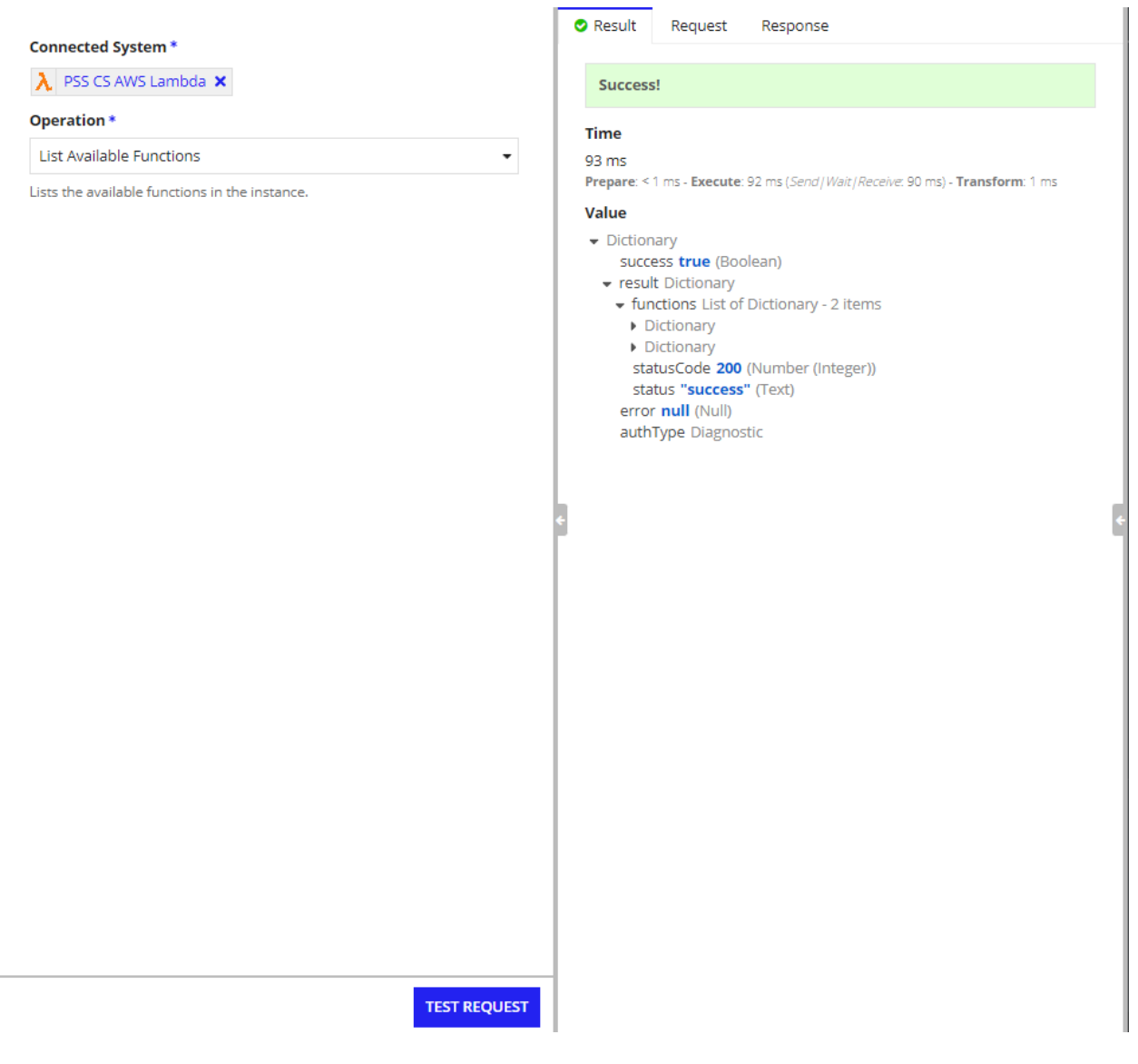

## **Invoke Function**

The Invoke Function integration invokes the specified function and returns the output. It has two parameters:

- 1. Function Name(required): the name of the AWS Lambda function to invoke.
- 2. **Inputs(optional):** the inputs to the function. Must be provided as a JSON object. Use the Appian <u>altoJson</u> method.

|                                                                  | Result Request Response                                                                                                    |  |  |
|------------------------------------------------------------------|----------------------------------------------------------------------------------------------------|--|--|
| Connected System *                                               | furner l                                                                                                    |  |  |
|                                                                  | Success:                                                                                                    |  |  |
| Operation *                                                      | Time                                                                                                    |  |  |
|                                                                  | 309 ms<br>Prepare: < 1 ms - Execute: 308 ms (Send / Wait / Receive: 305 ms) - Transform: 1 ms                                                                                                    |  |  |
| Invoke the specified Avvs Lambda function.                       | Value                                                                                                    |  |  |
| public1                                                          | <ul> <li>Dictionary<br/>success true (Boolean)</li> <li>result Dictionary<br/>body ""Hello from Lambda! name test"" (Text)<br/>statusCode 200 (Number (Integer))<br/>error null (Null)<br/>authType Diagnostic</li> </ul> |  |  |
| Enter the function name to invoke. Inputs                        |                                                                                                    |  |  |
| <pre></pre>                                                      |                                                                                                    |  |  |
| Place cursor on function, rule, or constant to display help      |                                                                                                    |  |  |
| Pass the inputs as a dictionary enclosed within toJson function. |                                                                                                    |  |  |
|                                                                  |                                                                                                    |  |  |
|                                                                  |                                                                                                    |  |  |
|                                                                  |                                                                                                    |  |  |
| TEST REQUEST                                                     | 1                                                                                                    |  |  |